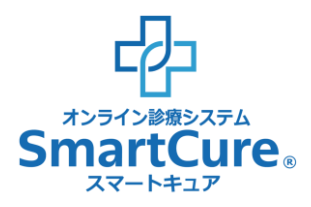

# 奈良県がん生殖医療ネットワーク オンライン診療システム クイック・リファレンス ~患者さまスマホ用~

操作方法についてのお問い合わせ <sup>(</sup>平日10:00-18:00)

株式会社スマートゲート サポートセンター

#### く目次>

- <u>1. 新規患者登録</u>
- 2. 予約方法 STEP1:診療科選択~STEP2:日時選択
- 2. 予約方法 STEP3:書類回答(同意書の登録)
- 2. 予約方法 STEP3:書類回答(問診票の登録)
- 2. 予約方法 STEP4:保険証·本人確認証登録①
- 2. 予約方法 STEP4:保険証·本人確認証登録②
- <u>2. 予約方法 STEP5:書類提供(おくすり手帳登録)</u>
- 2. 予約方法 STEP6:予約内容の確認
- <u>3.予約のキャンセル</u>
- <u>4.保険証の変更</u>
- 5. オンライン診療同席者への招待メール送付方法
- <u>6. 予約したオンライン診療への参加</u>

#### \*対応ブラウザ

| 端末          | ブラウザ                | Ver |
|-------------|---------------------|-----|
| iPhone/iPad | Safari 🧭 • Chrome 🌍 | 最新版 |
| Android     | Chrome 🧿            | 最新版 |

## 1. 新規患者登録

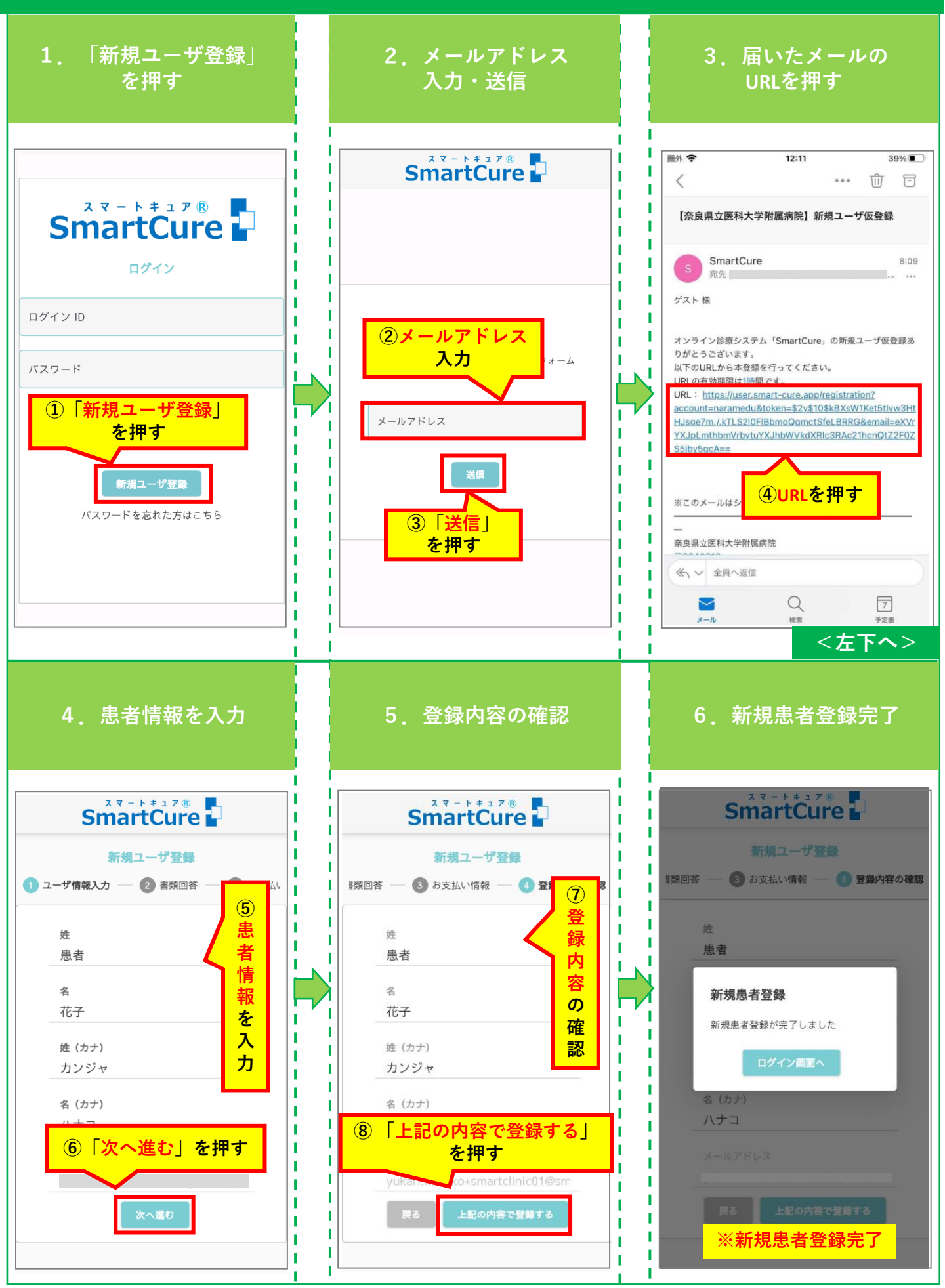

#### 2. 予約方法 STEP1:診療科選択~STEP2:日時選択

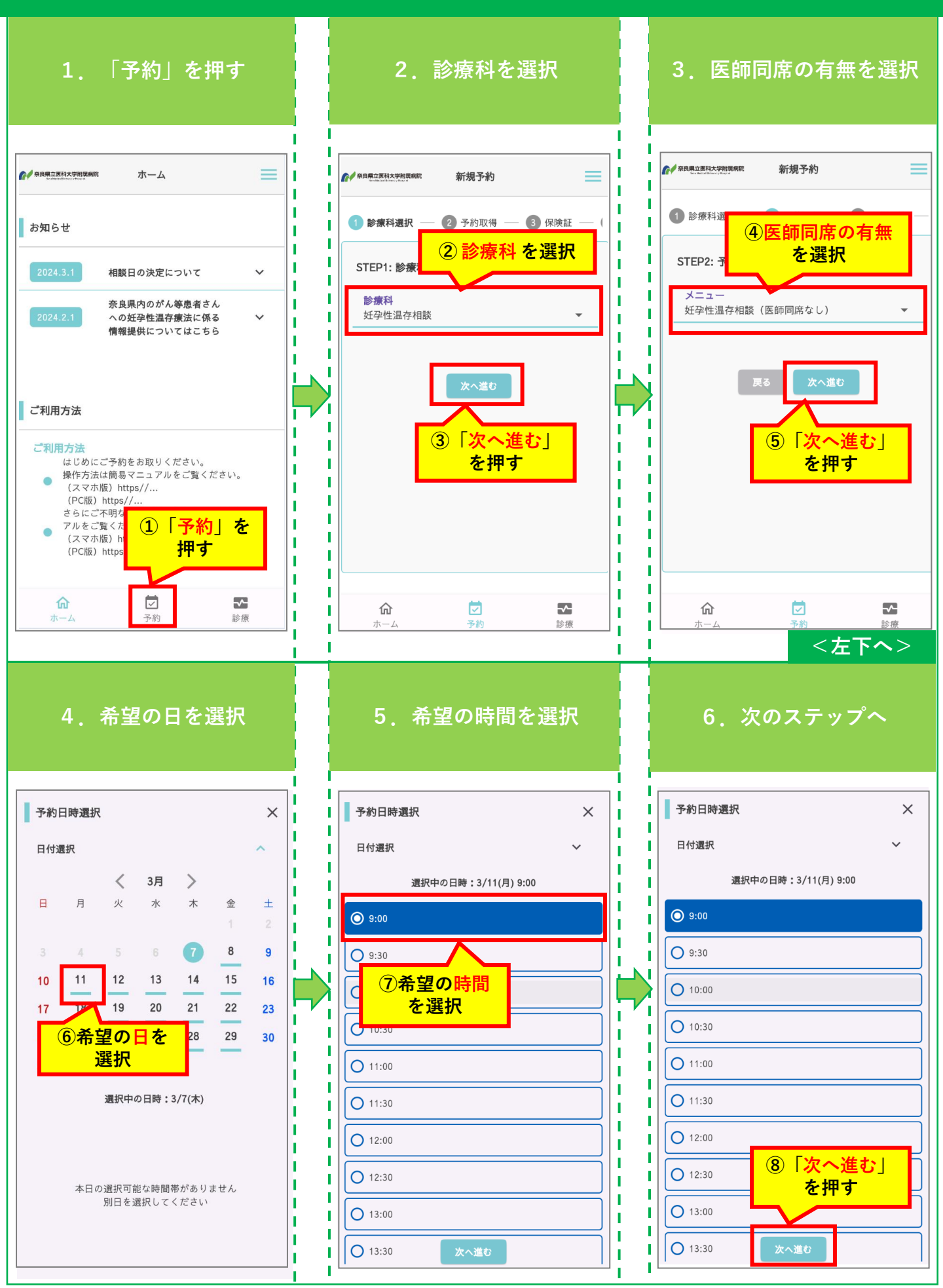

## 2. 予約方法 STEP3:書類回答(同意書の登録)

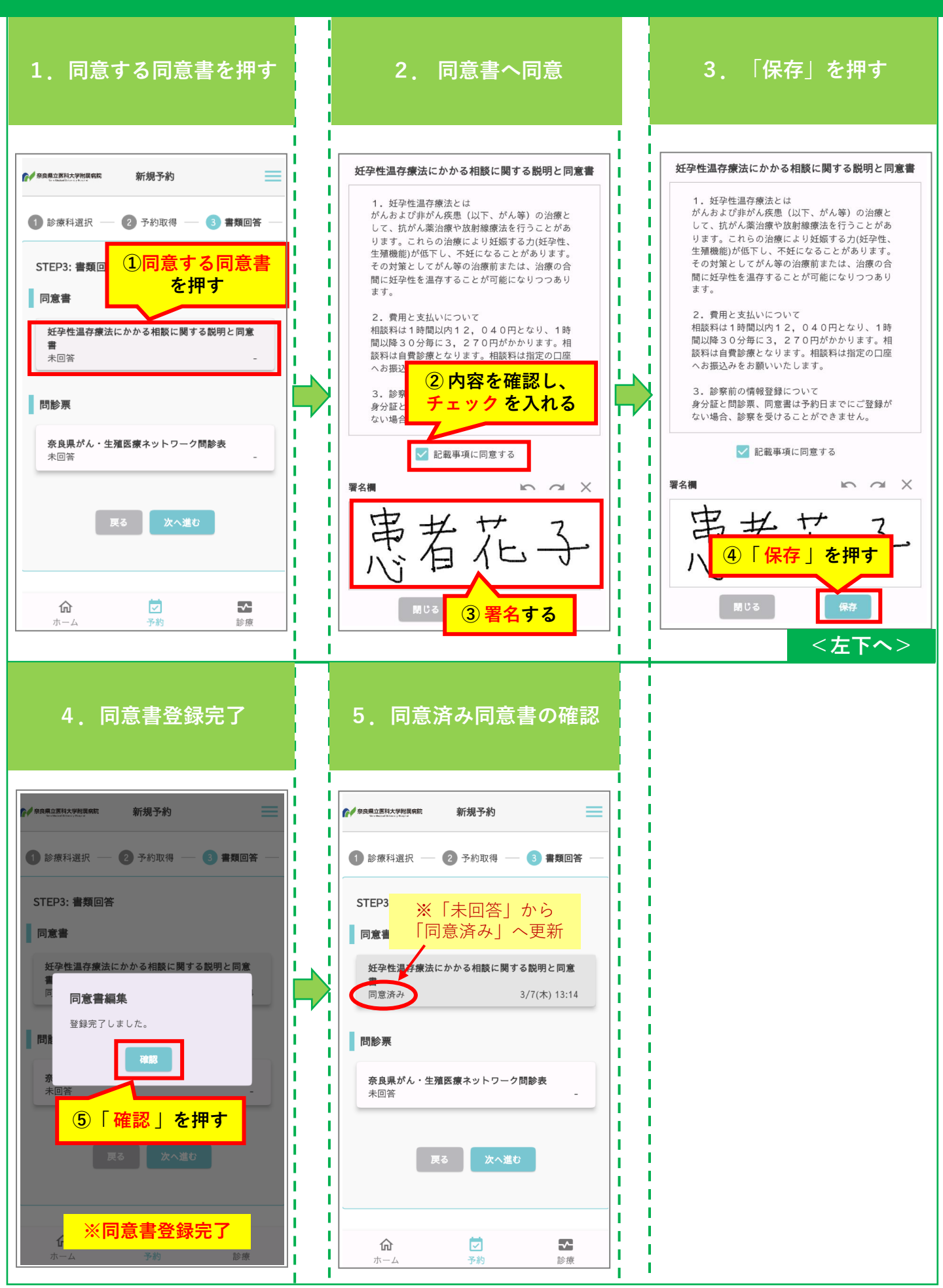

## 2. 予約方法 STEP3:書類回答(問診票の登録)

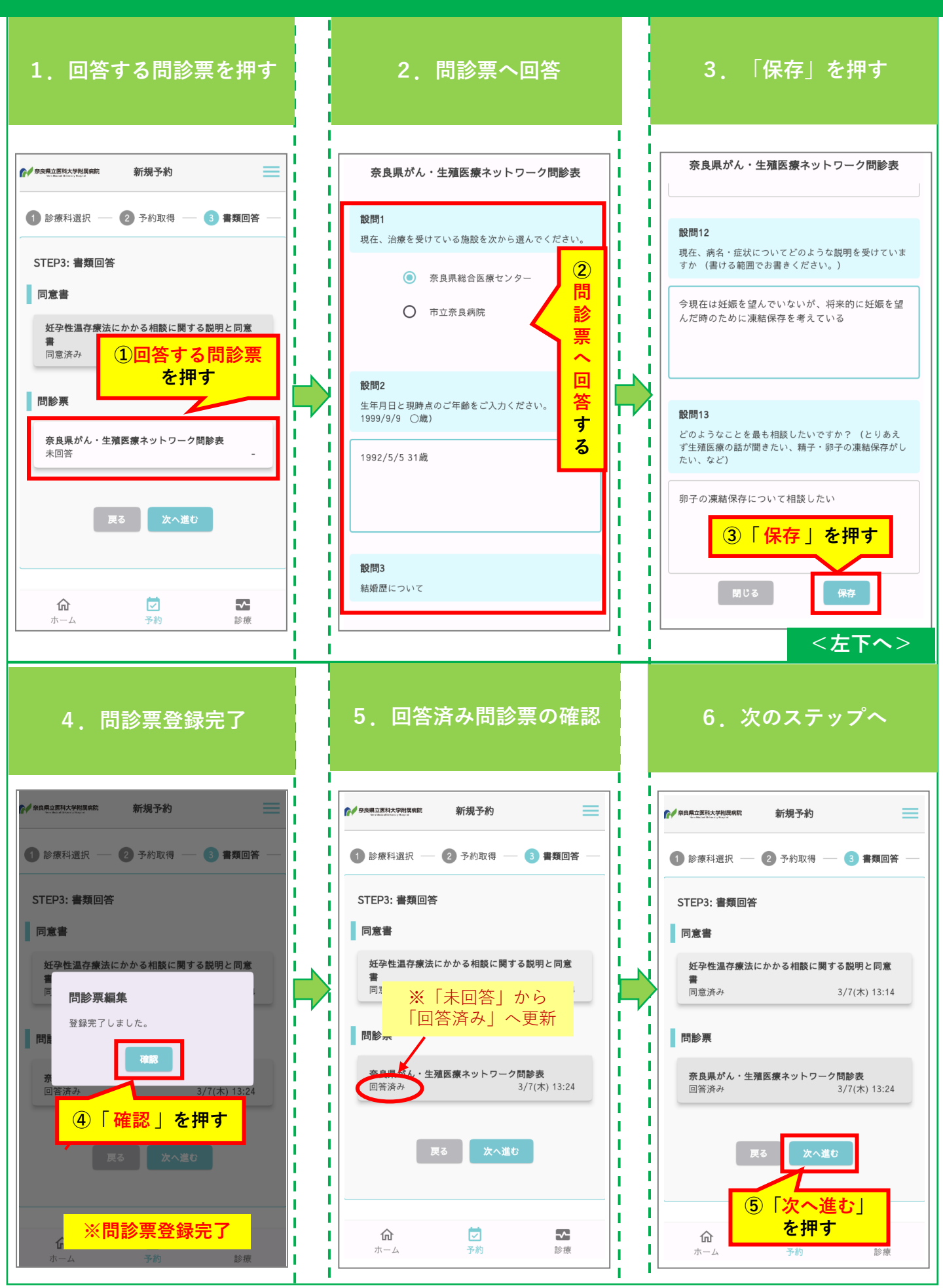

#### 2. 予約方法 STEP4:保険証·本人確認証登録①

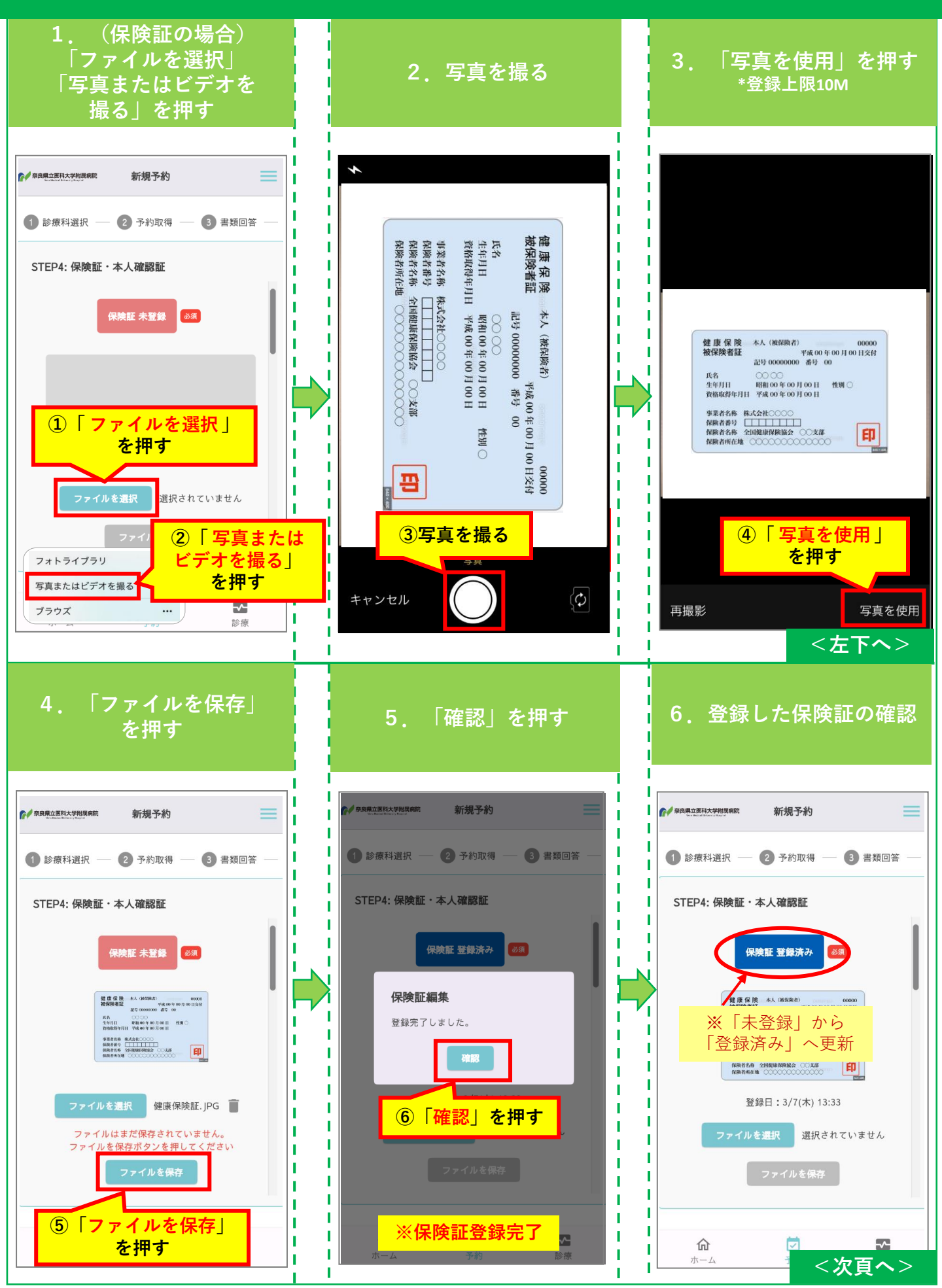

#### 2. 予約方法 STEP4:保険証·本人確認証登録②

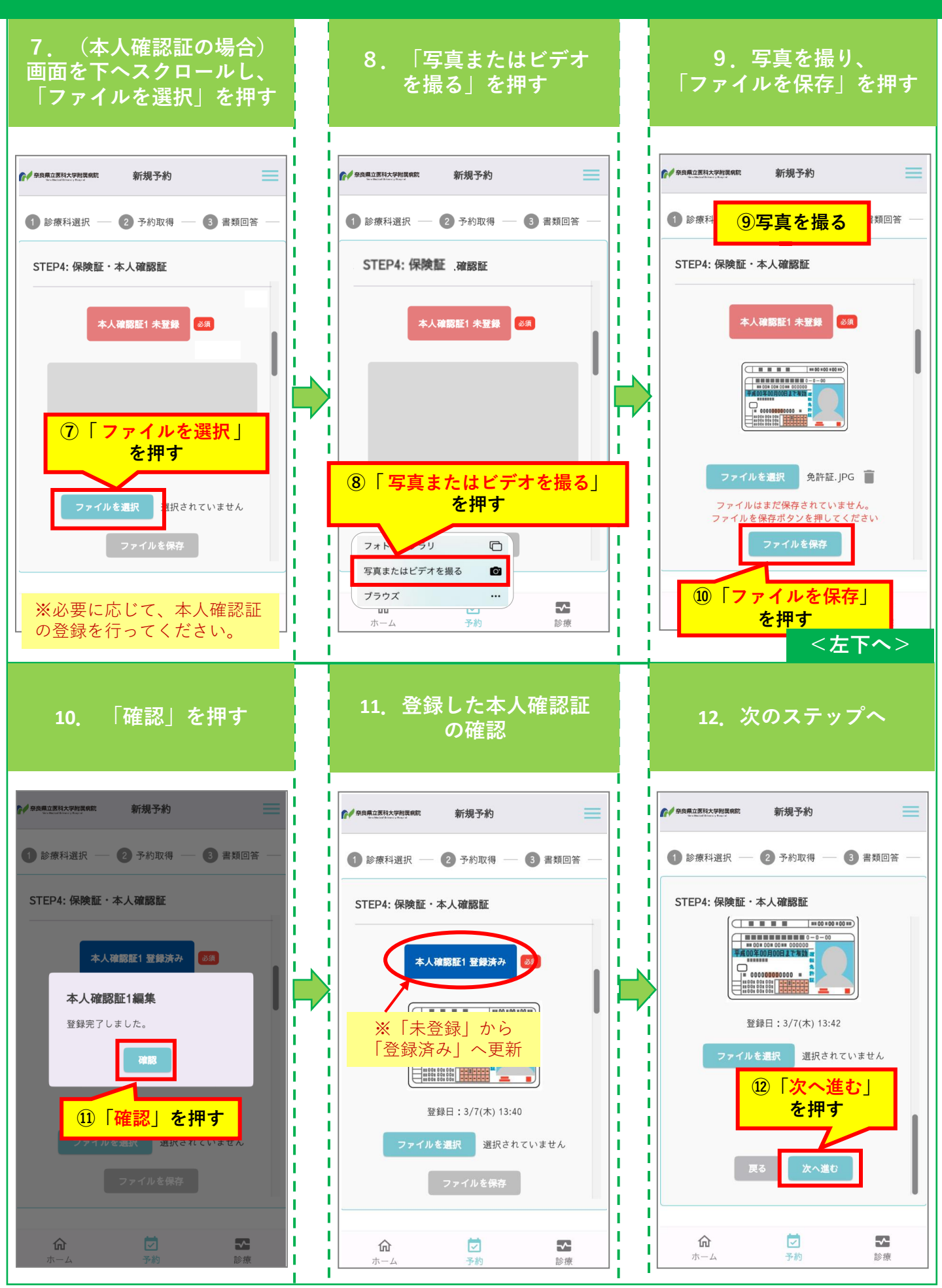

### 2. 予約方法 STEP5:書類提供(おくすり手帳登録)

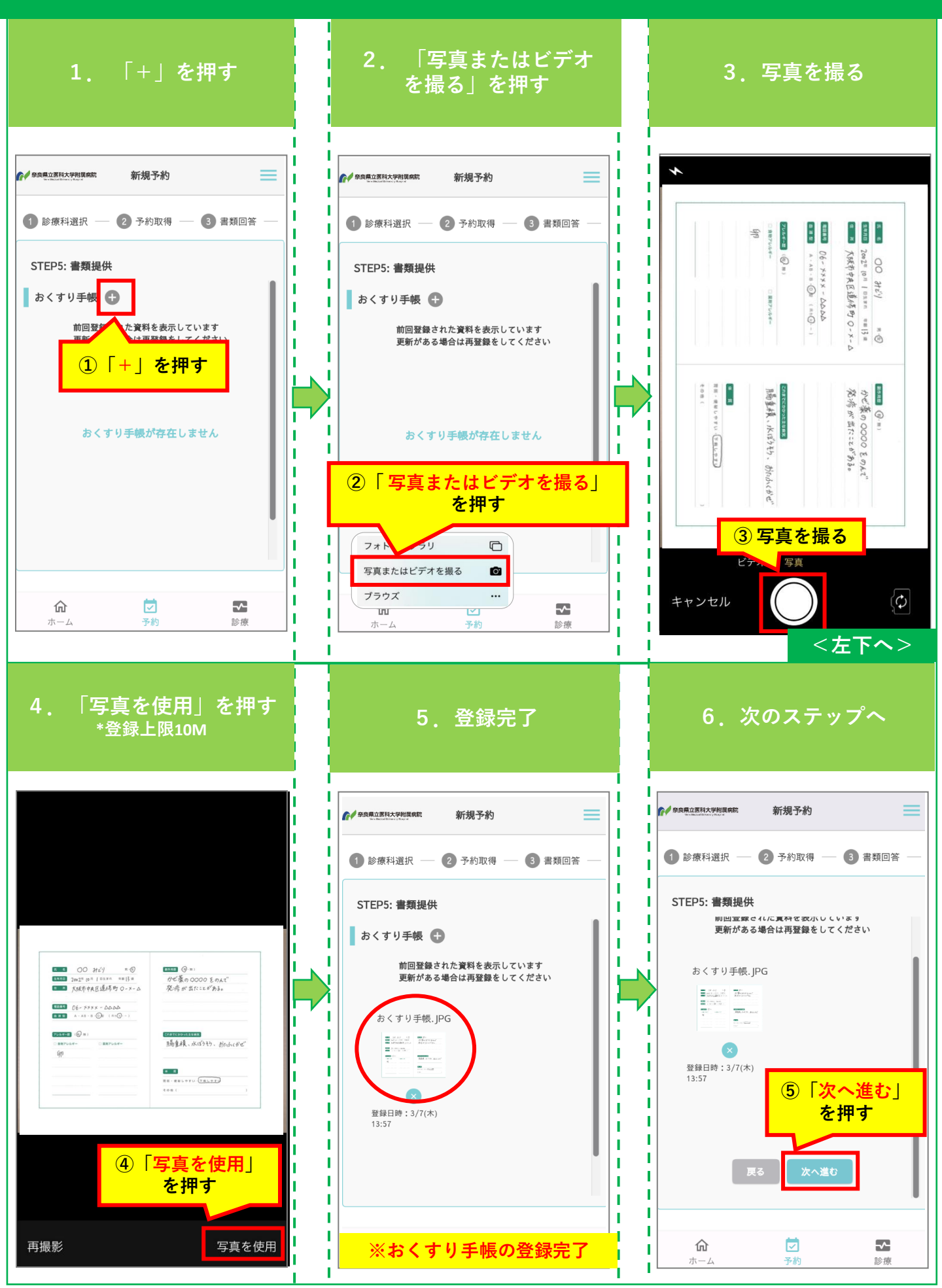

#### 2. 予約方法 STEP6:予約内容の確認

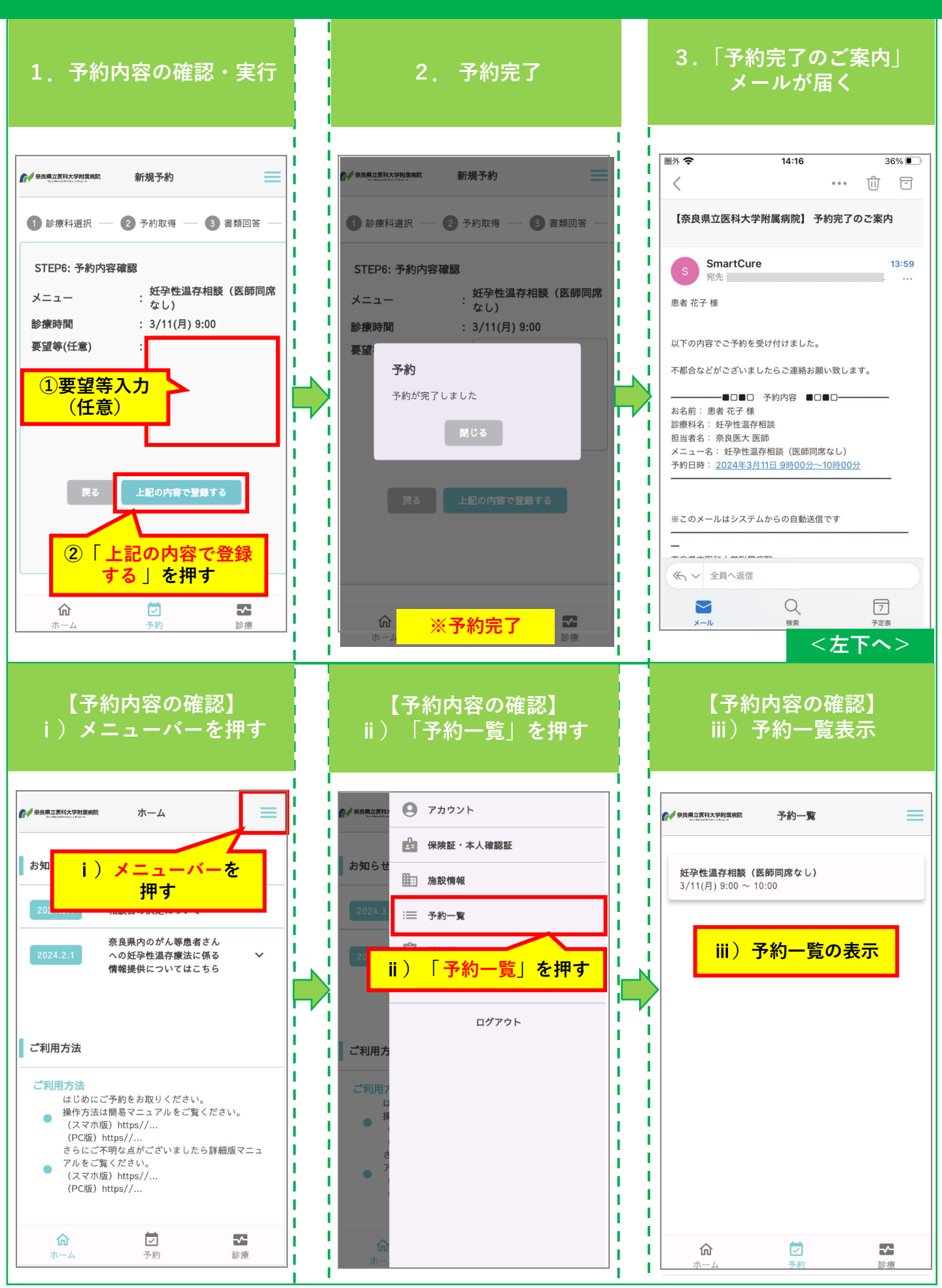

#### 3. 予約のキャンセル

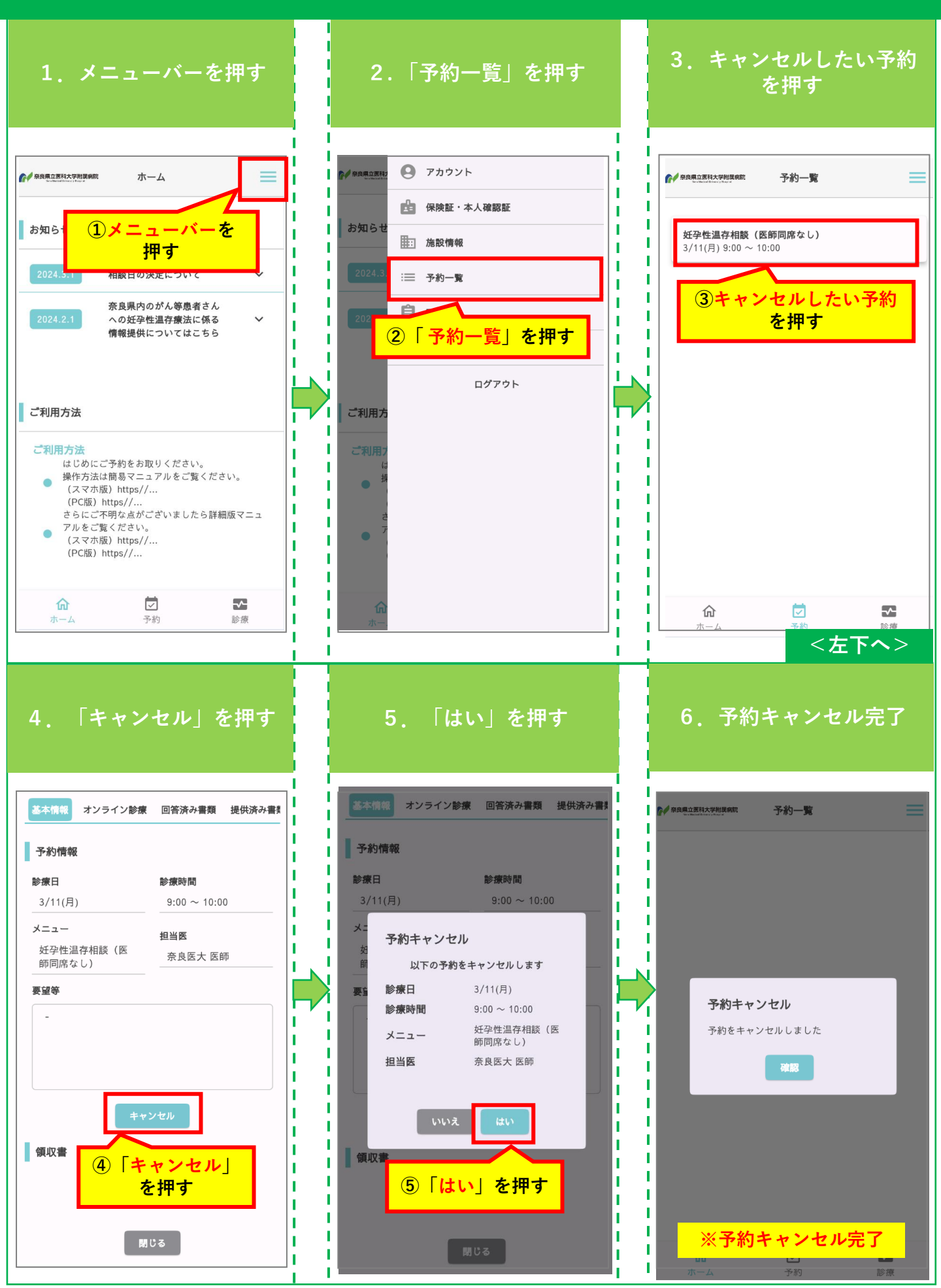

### 4. 保険証の変更

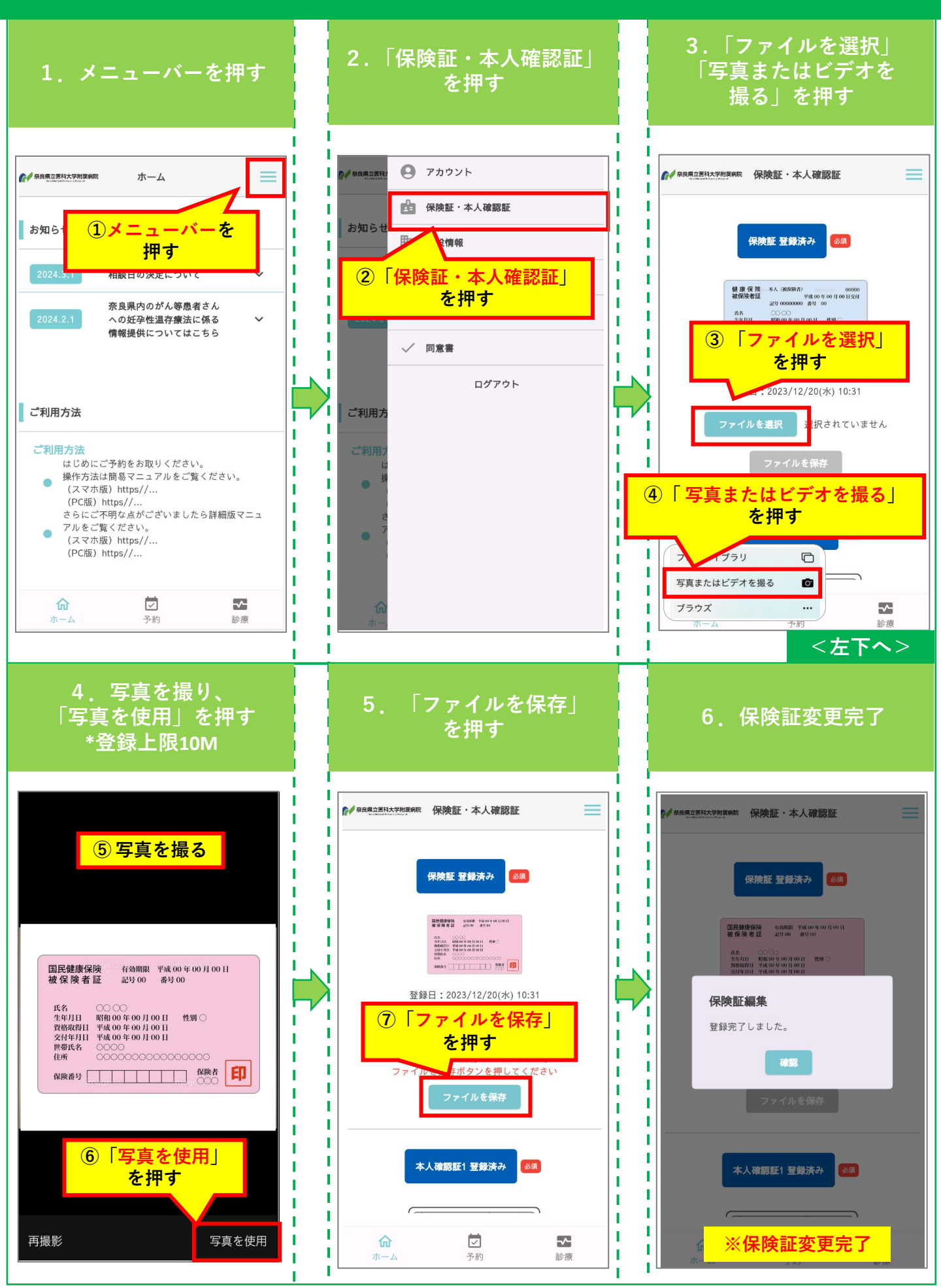

#### 5. オンライン診療同席者への招待メール送付方法

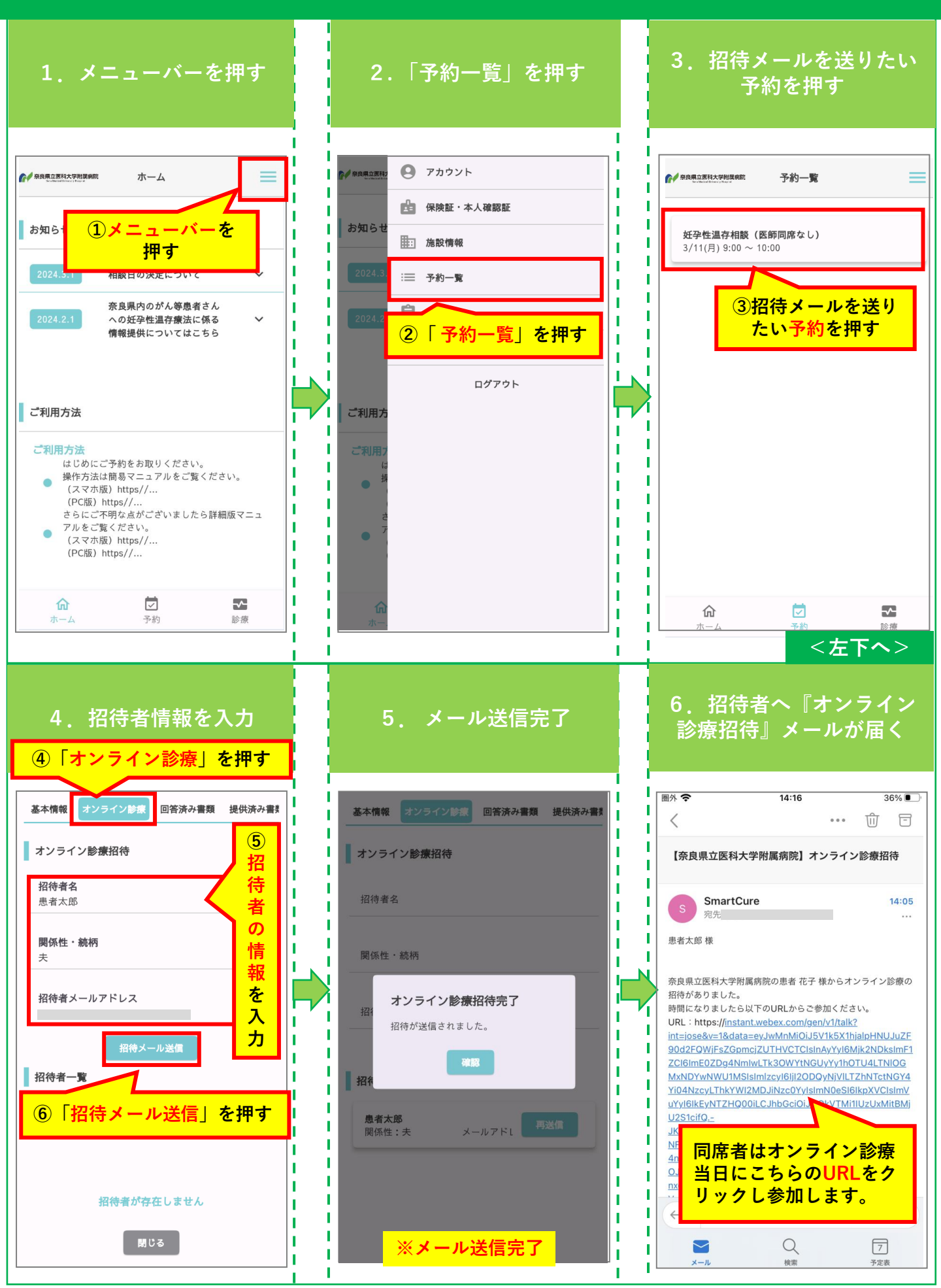

#### 6. 予約したオンライン診療への参加

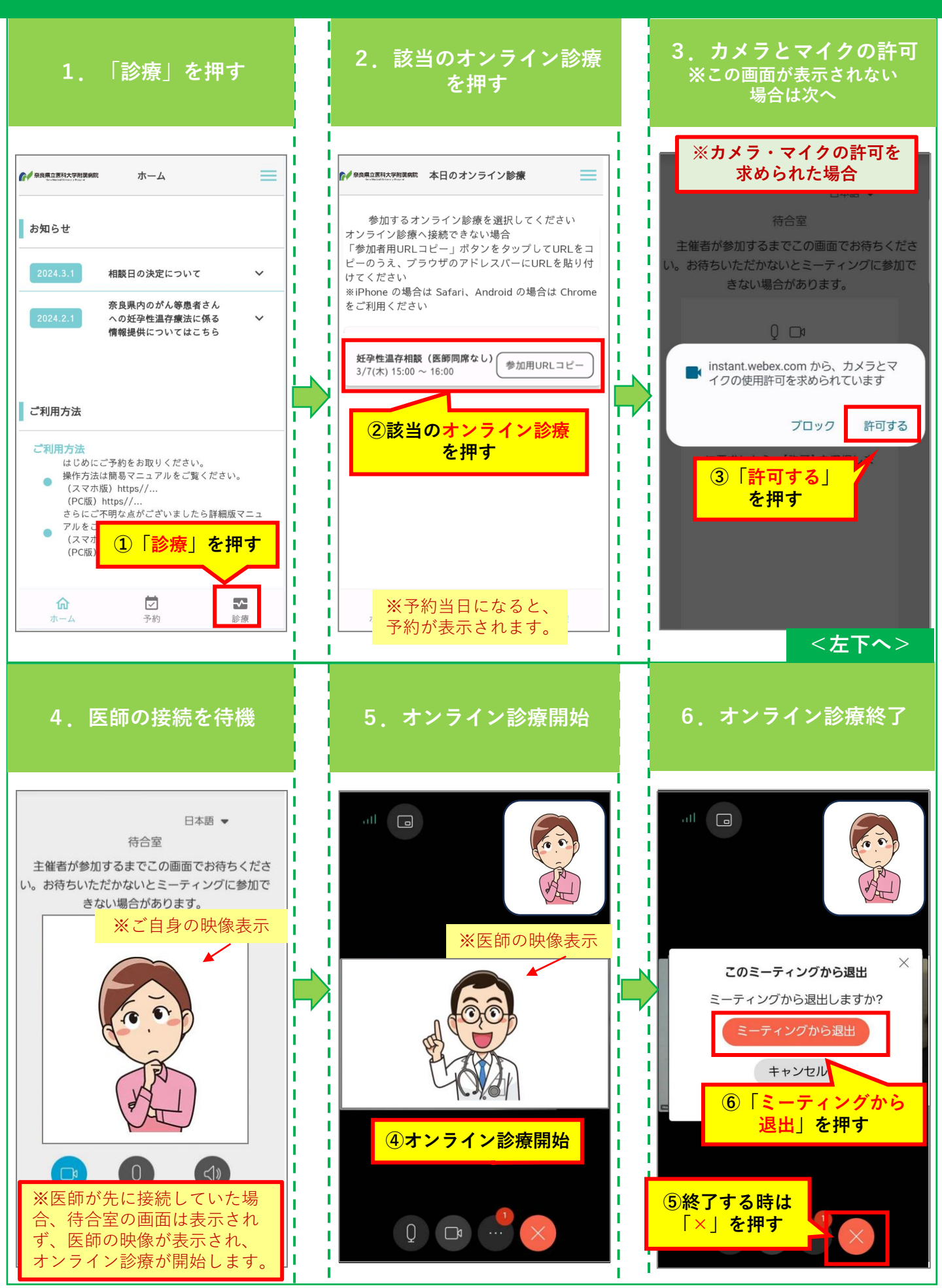